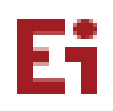

## **MINDSPARK MATHS- LOGIN GUIDE**

1. Use google browser and login with the URL <u>learn.mindspark.in</u> Do not click from here. Type the URL in the browser and click 'Enter'.

| Google |                                                       |  |  |
|--------|-------------------------------------------------------|--|--|
| (      | A https://learn.mindspark.in/Student/onboard/login/ X |  |  |
|        | https://learn.mindspark.in/student/onboard/login/en   |  |  |
|        | Google Search I'm Feeling Lucky                       |  |  |
|        | Report inappropriate predictions                      |  |  |

2. You will be led into the Mindspark login page. Enter the username provided by the school

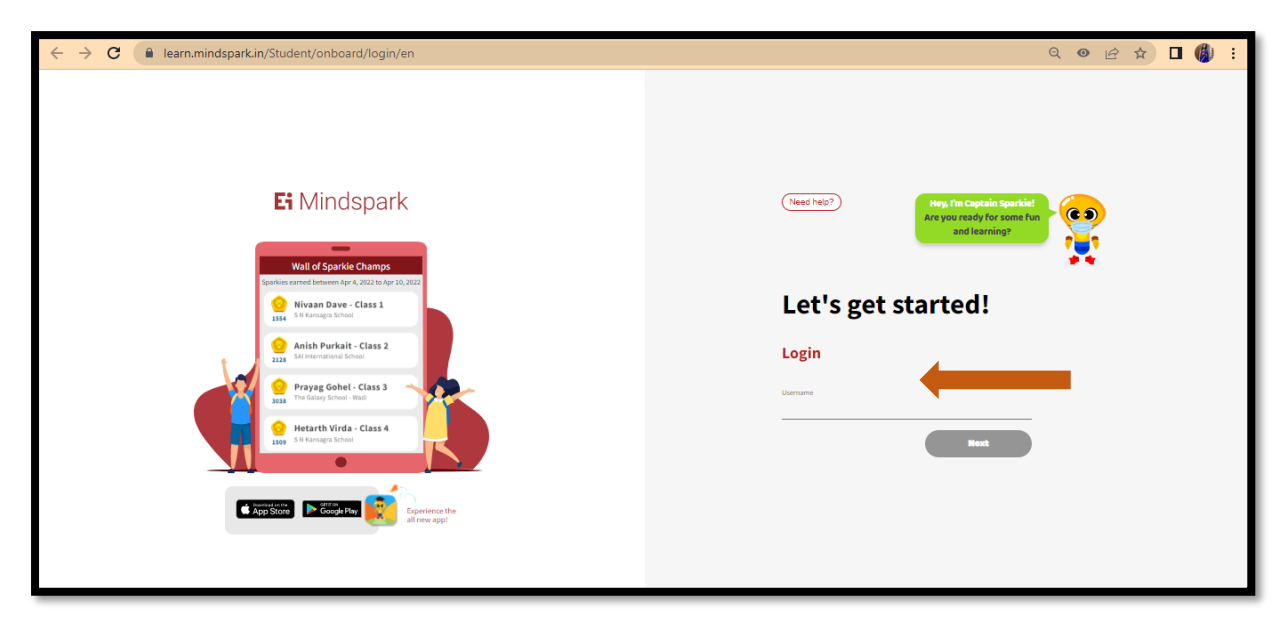

3. Next enter the password. For first time login, password is the same as the username

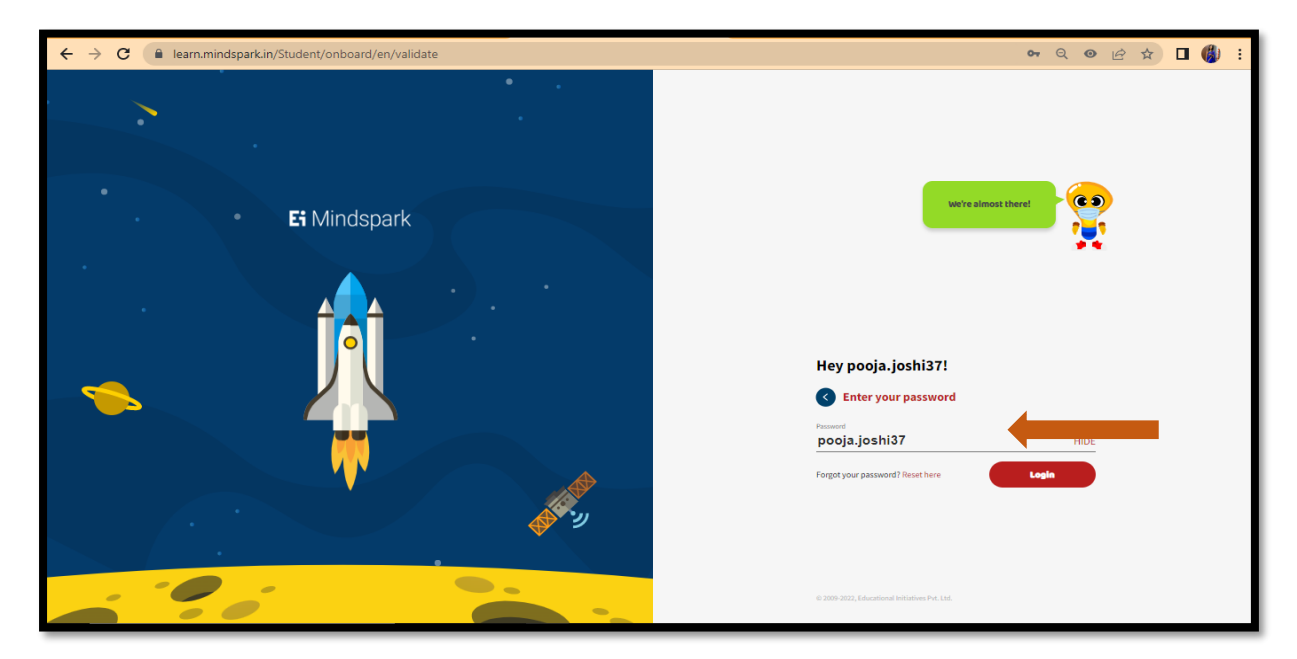

4. Create a new password and re-enter the same

| <b>Ei</b> Mindspark | We're almost there!                           |
|---------------------|-----------------------------------------------|
|                     | Hey barnali.kalita!!                          |
|                     | Create a new password.                        |
|                     | Please re-enter your new password.            |
|                     | 4 2009 2017 Educational Indications Part List |

5. You have logged into the Mindspark Home page. Click on the TOPICS tab

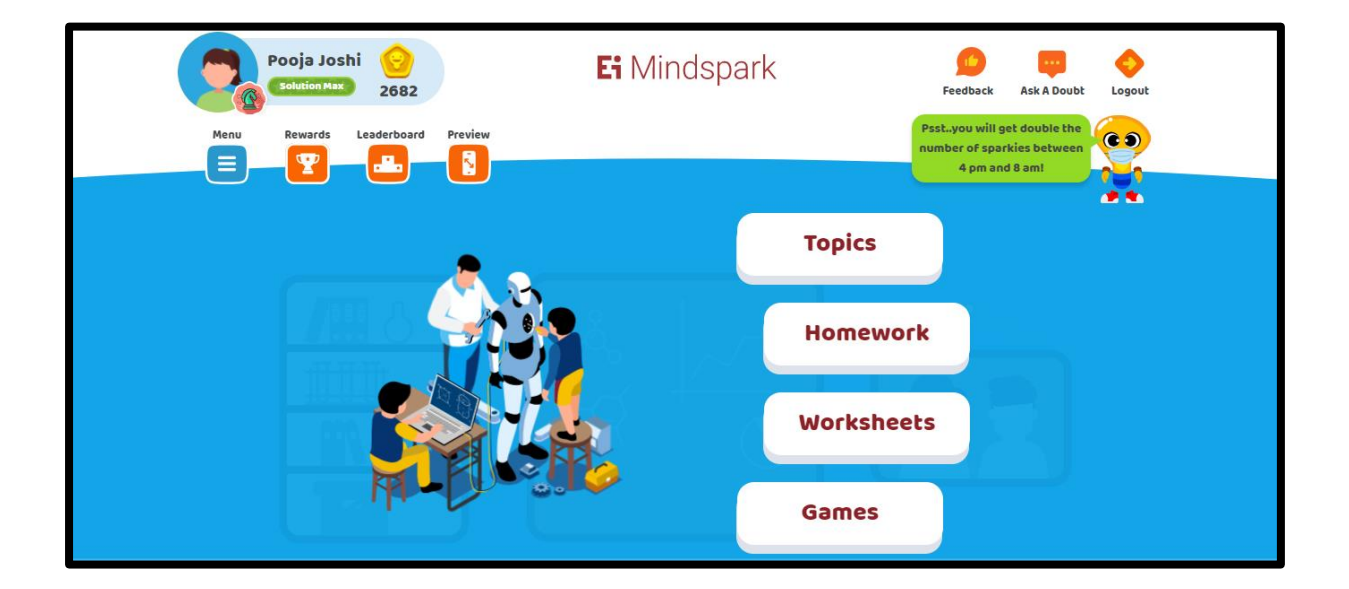

6. Click onto the **TOPICS** tab

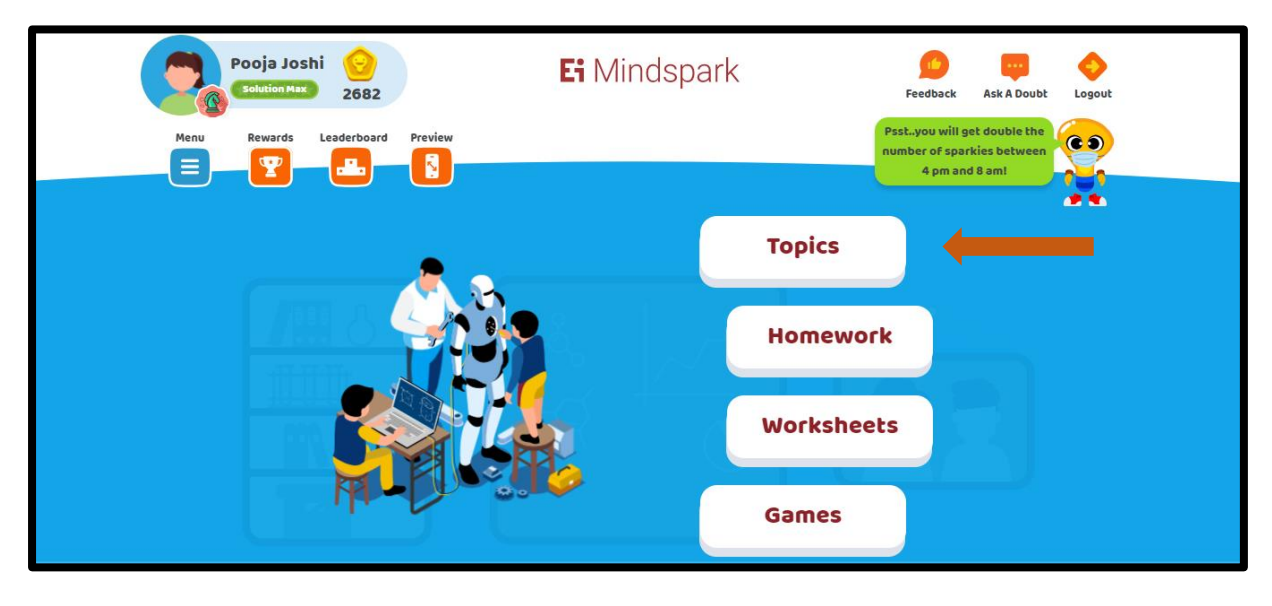

7. You can access the topics activated by your teacher for you to practice

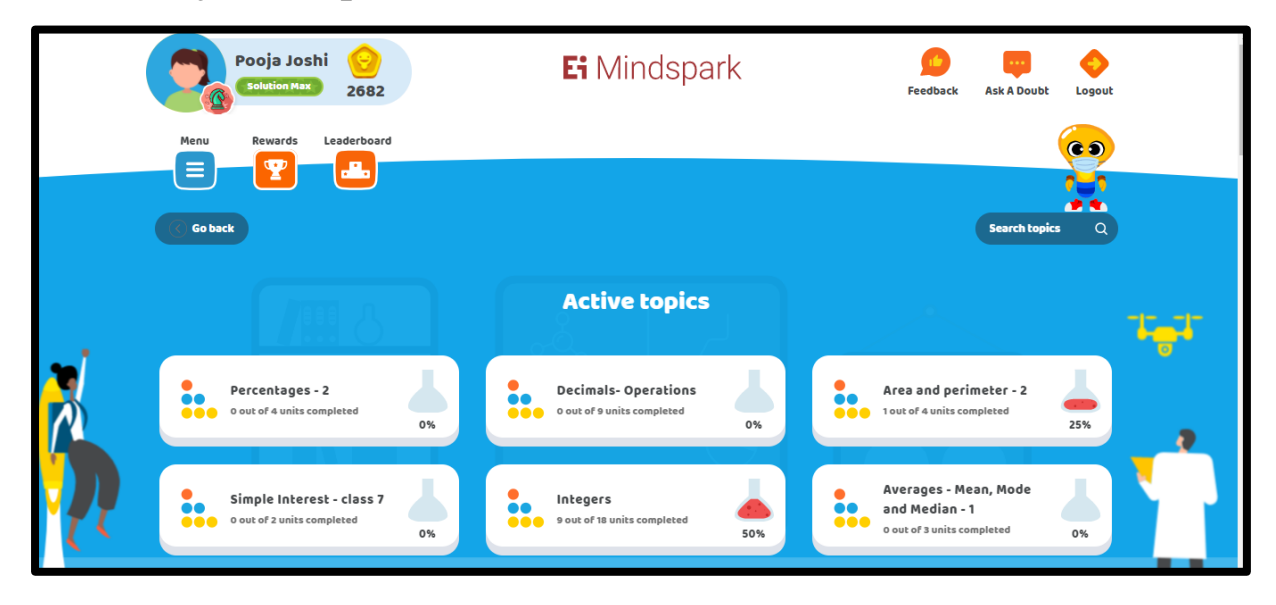

Note: Students will get access to topics once the Teachers activate the topics.